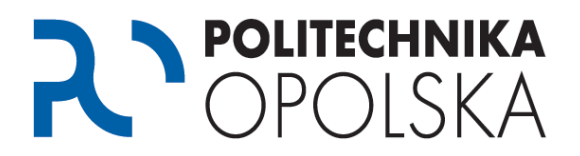

## Niniejsza instrukcja przeznaczona jest dla osób, które są studentami Politechniki Opolskiej. Jeżeli otrzymujesz komunikat na portalu USOSWeb o następującej treści:

"Jesteś zalogowany, lecz nie posiadasz konta w USOSweb. Być może jego dane nie zostały jeszcze przemigrowane z USOS. Jeżeli ten komunikat jutro nie zniknie, skontaktuj się z administratorem Twojego USOSweb" **wykonaj poniższe kroki we wskazanej kolejności.** 

## Krok **①**

Przejdź na stronę <u>https://usosweb.po.edu.pl</u>, sprawdź czy podczas logowania podajesz prawidłowe dane wg poniższej instrukcji (UWAGA: wielkość liter ma znaczenie).

| POLI | TECHNIKA OPOLSKA                                                                                                    | AUTORYZA |
|------|----------------------------------------------------------------------------------------------------|----------|
|      | Wprowadź swój identyfikator sieciowy i hasło                                                                                                    |          |
|      | Hasło:                                                                                                    |          |
|      | Ostrzegaj mnie przed zalogowaniem na innych serwerach. ZALOGUJ wyczyść                                                                                   |          |
|      | Logowanie:<br>1. Studenci: identyfikator - alias pocztowy w domenie @student.po.edu.pl<br>tylko w postaci s12345@student.po.edu.pl (gdzie 12345 to numer |          |

Logowanie do portalu USOSWeb:

- Studenci: identyfikator pocztowy w domenie @student.po.edu.pl tylko w postaci, hasło identyczne z hasłem do portalu eStudent. W przypadku braku konta na portalu eStudent i/lub konta pocztowego @student.po.edu.pl) prosimy zapoznać się z instrukcją dostępną pod adresem <u>https://estudent.po.edu.pl</u>, dział FAQ.
- Doktoranci: identyfikator pocztowy w domenie @doktorant.po.edu.pl, hasło identyczne z hasłem do portalu eStudent. W przypadku braku konta na portalu eStudent i/lub konta pocztowego @doktorant.po.edu.pl) prosimy zapoznać się z instrukcją dostępną pod adresem <u>https://estudent.po.edu.pl</u>, dział FAQ.
- 3. Pracownicy: identyfikator konto pocztowe w domenie @po.opole.pl np.: j.kowalski@po.opole.pl hasło identyczne z hasłem do portalu <u>inet.po.opole.pl</u>.

Jeżeli powyższe wskazówki nie przyniosły pożądanego rezultatu, przejdź do kroku 2.

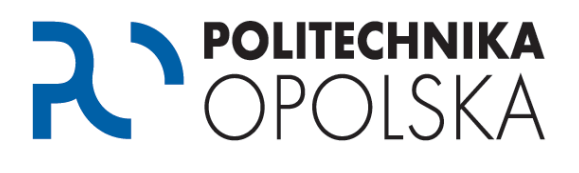

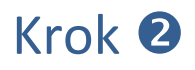

Odczekaj 24h i spróbuj ponownie się zalogować. Jeżeli nadal otrzymujesz komunikat o treści "Jesteś zalogowany, lecz nie posiadasz konta w USOSweb. Być może jego dane nie zostały jeszcze przemigrowane z USOS. Jeżeli ten komunikat jutro nie zniknie, skontaktuj się z administratorem Twojego USOSweb" skontaktuj się z Centrum Obsługi Studenta. Adresy kontaktowe i godziny otwarcia znajdziesz na stronie <u>http://cos.po.opole.pl</u>. W rozmowie należy przekazać pracownikowi treść błędu oraz poprosić o powiązanie swojego konta w systemie USOS z kontem pocztowym w domenie @student.po.edu.pl lub nadanie stosownych uprawnień.

Po potwierdzeniu dokonania zmiany przez pracownika Centrum Obsługi Studenta należy odczekać 24h i spróbować zalogować się ponownie.

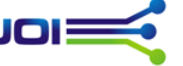